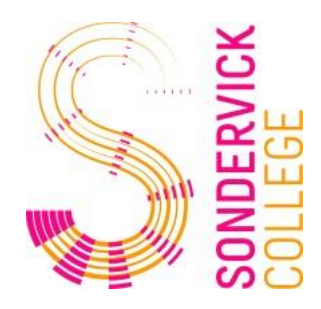

Beste ouder/verzorger,

Heeft uw kind dyslexie/ moeilijkheden met lezen?

Wij kunnen uw kind, ter ondersteuning, het gebruik van gesproken boeken aanbieden. Dit betreft alle papieren werk- en tekstboeken. De benodigde gesproken boeken kunnen ouders rechtstreeks bestellen bij Dedicon (zie bijlage 1).

Voor het laten voorlezen van deze gesproken boeken heeft u een voorleesprogramma op de computer nodig! Als school kunnen wij u, gratis, een thuislicentie van het computerprogramma ClaroRead aanbieden.

Uw kind kan dan op zijn of haar laptop de schoolboeken laten voorlezen, terwijl de betreffende pagina als een soort foto wordt getoond op het beeldscherm. Met de cursor bepaalt de leerling zelf welk deel moet worden voorgelezen. De snelheid en de taal kunnen worden aangepast.

Voor de handleiding en informatie over downloaden van ClaroRead klik op onderstaande links:

De link om naar de downloadomgeving te gaan: <u>www.woordhelder.nl/school</u> Op deze pagina vindt u ook een link van een filmpje ter verduidelijking van het downloaden van de software. Volg alle stappen zorgvuldig!

U kunt CLaroRead tijdens het schooljaar downloaden. De licentie loopt steeds één schooljaar.

Het bestellen van de boeken bij Dedicon gedurende het schooljaar. (Zie bijlage 1). De bestelde boeken zijn doorgaans binnen een week beschikbaar.

Let op: Omdat we werken met de laptop zijn veel van de gebruikte methodes/boeken digitaal en d.m.v. converteren reeds te lezen door ClaroRead. In dat geval zal bestellen bij Dedicon overbodig zijn. \*

U zult van Dedicon een rekening ontvangen van ong. € 5.00 per bestelde titel. Deze rekening kunt u declareren bij het Sondervick College. U kunt de factuur scannen en mailen naar : <u>Debiteuren@sondervick.nl</u>, of per post versturen t.a.v. de afdeling financiën.

\* Bestelde Dedicon boeken van reeds aanwezige digitale versie op de laptop, worden niet vergoed. Voor vragen omtrent de installatie verwijzen wij u naar de helpdesk van ClaroRead en Dedicon of naar de laptopdokter op onze school.

Voor andere vragen kunt u via de mail contact opnemen met de betreffende dyslexiecoach.

Met vriendelijke groet.

M. Verbeek, dyslexiecoach HAVO/VWO <u>mverbeek@sondervick.nl</u>

E. Smolders, dyslexiecoach MAVO/VMBO esmolders@sondervick.nl

# **BIJLAGE 1:**

## Gesproken schoolboeken

Gesproken schoolboeken kunt u zelf bestellen bij **Dedicon** (<u>www.dedicon.nl</u>).

Daar vindt u een YouTube filmpje met een duidelijke uitleg.

U maakt op de site van Dedicon een account aan en vervolgens kunt u bestellen.

Als u geregistreerd bent, kunt u alle boeken bestellen die uw kind nodig heeft. Bestel niet te snel lukraak alle boeken. Probeer eerst een aantal boeken met veel tekst, zoals de talen en bijv geschiedenis. Mochten andere boeken ook nodig zijn, dan kunt u deze later snel nog bijbestellen. Let op: wiskundige/scheikundige formules kan het programma vaak niet lezen!

Kies bij de keuze van de gesproken boeken het format dat u nodig hebt: voor het Sondervick College is dat **ClaroRead**, omdat u dat programma in bruikleen krijgt.

Heeft u een zelf al een ander programma dat u gebruikt bijv. Kurzweil, Daisy, SprintPlus enz. kies dan voor dat format van gesproken boeken.

\_\_\_\_\_

Titels van Engelse [Blackbird] boeken kunt u bestellen bij Dedicon.

Mocht de titel die de docent voorstelt niet verkrijgbaar zijn bij Dedicon, dan kan de leerling vragen om een andere, wel beschikbare, titel bij de docent

• Let op: voor het lezen van deze gesproken boeken met het ClaroRead programma MOET, naast ClaroRead PRO, ook ClaroRead boeklezer zijn geinstalleerd!

Voor Nederlandstalige leesboeken kunt u terecht bij www.passendlezen.nl

# **BIJLAGE 2:**

Betreft: ClaroRead downloaden voor leerlingen

ClaroRead voor PC's is een perfect hulpmiddel om pc-gebruikers van alle leeftijden te helpen bij het maken, lezen, controleren en corrigeren van teksten. ClaroRead leest elke tekst op de computer voor. Het programma kan een bestaande tekst voorlezen, maar kan ook een tekst voorlezen die je zelf aan het schrijven bent. ClaroRead is niet alleen beschikbaar in het Nederlands, maar ook in de talen Engels, Duits en Frans.

Bekijk de PDF bijlage!

Belangrijke info:

Als het u wordt gevraagd dan vult u in: De school (Sondervick College)

- U geeft het leerlingnummer in
- U geeft de naam van uw kind in
- En u geeft het Sondervick e-mail adres in
  - dat is: het leerlingnummer van uw kind , gevolgd door @sondervick.nl)

Additionele informatie:

- U geeft de opleiding van uw kind in
- U geeft het studiejaar in

## De software kan maar één keer gedownload worden, breek de download niet af!

Let daarom op het volgende zaken:

- Download de software altijd op de schoollaptop van uw kind.
- Zorg dat de accu van de device voldoende op geladen is.

Succes!

Dyslexiecoach Sondervick College

### **Bijlage 3A**

ClaroRead - Dyslexie Software

#### **Dyslexiesoftware**

ClaroRead valt onder de noemer dyslexiesoftware. Dyslexiesoftware is software die van uw computer een hulp voor mensen met dyslexie maakt. Zo kunnen alle teksten voorgelezen worden. Er kunnen teksten gedigitaliseerd worden. Maar ClaroRead zal ook helpen bij het maken van een tekst. Zo is er een krachtige spellingcontrole, een homofonenfunctie, een woordvoorspeller en een woordenboekfunctie. Ook kan ClaroRead gebruikt worden bij het studeren. Er kan een samenvatting gemaakt worden, de samenvatting kan opgeslagen worden als een audio of videobestand en woorden kunnen verklaard worden. Voor Claroread geldt dat alle tekst die digitaal is, voorgelezen kan worden. Dit kan in alle programma's op de computer. Dyslexiesoftware is ondersteunende software. Deze programma's maken lezen en schrijven eenvoudiger voor mensen met taalproblematiek. Claroread is een zeer geavanceerd programma dat speciaal ontworpen is gebruikers met lees- en schrijfproblemen te laten lezen en schrijven (ontwikkelen van teksten) op een voor hen eenvoudige manier.

Uit onderzoek is gebleken dat teksten beter en makkelijker begrepen worden wanneer deze auditief worden aangeboden aan mensen met taalproblematiek. Mensen met problemen bij de automatisering van het lezen en/of de spelling (dyslexie) kunnen met behulp van ClaroRead actief meelezen en oefenen.

### Digitale boeken

Dedicon heeft in opdracht van het ministerie van OC&W boeken gedigitaliseerd voor voorleessoftware. Er zijn digitale boeken beschikbaar voor ClaroRead. Vrijwel alle boeken in het basis en het voorgezet onderwijs zijn gedigitaliseerd. Als u gebruik wilt maken van deze boeken dient u contact op te nemen met de afdeling RT van het Sondervick College. Zij kunnen de bestelling van deze boeken kosteloos regelen. RT@sondervick.nl

#### Het lezen van teksten

ClaroRead is erg goed in het voorlezen van teksten. Dit is dan ook de belangrijkste functie van het programma. ClaroRead kan teksten in alle programma's op de computer voorlezen. Dat is uniek. Het beste werkt ClaroRead samen met Microsoft Word, Internet Explorer en Adobe Reader.

#### Het maken van teksten

ClaroRead heeft diverse tools die helpen bij het maken van een tekst. Zo is er een uitgebreide spellingcontrole, een woordvoorspeller en een homofonenfunctie.

ClaroRead zal de tekst na het typen uitspreken zodat fouten direct verbeterd kunnen worden. Ook de zinsconstructie is op deze manier te controleren. De woordvoorspeller is erg handig. Hij is intelligent en zal zich aan de gebruiker aanpassen. Zo zal hij de combinaties van gebruikte woorden onthouden. Als de volgende keer een bepaald woord getypt wordt dan zal hij de daaropvolgende woord alvast als mogelijkheid weergeven. Ook is er de mogelijkheid om een synoniem van een woord op te zoeken. Dit is goed voor de woordenschat.

Het programma om samenvattingen te maken kan ook gebruikt worden bij het schrijven van een tekst. Zo kan er een samenvatting gemaakt worden van een website of van verschillende websites. De programma plaatst automatisch de bronvermelding zodat duidelijk is op welke website de informatie gevonden is. Ook plaatjes kunnen direct in de samenvatting geplaatst worden.

#### Bestuderen van teksten

Met ClaroRead is het mogelijk om de betekenis van woorden op te zoeken, een samenvatting te maken of een mindmap te maken (Alleen bij ClaroRead Pro). Deze tools helpen je bij het studeren.

Bij een leertekst is het mogelijk om teksten toe te voegen door een notities te plaatsen. Ook kun je een bladwijzer plaatsen. Dit is handig om direct naar bepaalde passages toe te springen. Een samenvatting die gemaakt is kan opgeslagen worden als audio of als videobestand. Zo kan de samenvatting nogmaals worden beluisterd. Het is ook mogelijk om gesproken notities te plaatsen bij een samenvatting. De samenvatting kan direct verplaatst worden naar een mindmap.

### De werkbalk

Hieronder ziet u de werkbalk van ClaroRead. We leggen de knoppen 1 voor 1 uit.

| • | с.      |          | ClaroRead Pro |            |            |            |             |             |         |         |                | - 0  | ×         |
|---|---------|----------|---------------|------------|------------|------------|-------------|-------------|---------|---------|----------------|------|-----------|
|   | ۵.      |          |               | <b>a</b> . | <b>B</b> . | <b>S</b> . | abc         |             | 2.      | ++.     | 0 <sup>©</sup> | ?    | $\odot$   |
| S | Scannen | Afspelen | Stoppen       | Lettertype | Afstand    | Homofonen  | Controleren | Voorspellen | Opslaan | Extra's | Instellingen   | Help | Afsluiten |

De menubalk van ClaroRead heeft een aantal duidelijke knoppen voor de diverse functies. Knoppen die u niet zo vaak gebruikt, kunnen eenvoudig worden verwijderd door op Instellingen te klikken en

vervolgens de Instellingen Weergave te wijzigen.

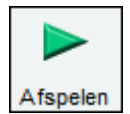

Met de knop **Afspelen** begint ClaroRead voor te lezen:

- Klik voor het lezen van **Microsoft Word** aan het begin van de tekst die u wilt laten voorlezen. Klik op de knop **Afspelen** om het document vanaf de muiscursor te laten voorlezen.
- Om **webpagina's in Internet Explorer** te laten voorlezen klikt u met de muis op het punt waar het voorlezen moet beginnen. Klik op de knop **Afspelen** om het voorlezen te starten vanaf het betreffende punt. Zie Webpagina's laten voorlezen.
- Om **PDF-bestanden in Adobe Reader** te laten voorlezen klikt u met de muisaanwijzer op de plek waar het voorlezen moet beginnen. Klik op de knop **Afspelen** om het voorlezen te starten vanaf het betreffende punt.
- In alle ander programma's kunt u de tekst selecteren. ClaroRead zal de tekst onmiddellijk voorlezen.

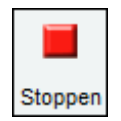

Klik op **Stoppen** om ClaroRead met het uitspreken van de tekst te laten stoppen. U kunt ook met de muis klikken (ongeacht waar) of op de toets Control of F8 drukken om het voorlezen van ClaroRead te stoppen. Ook met de Ecs knop stopt het voorlezen.

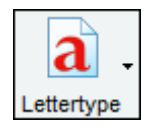

Met de knop **Lettertype** kunt u snel het lettertype van een compleet Microsoft Word-document wijzigen in een van de drie beter leesbare en populairdere lettertypes Trebuchet MS, Microsoft Sans Serif of het speciaal ontworpen lettertype Tiresias. U kunt de tekengrootte eenvoudig wijzigen door het gehele document of een tekstgedeelte te selecteren. De grootte van het lettertype kan in Internet Explorer worden verhoogd of verlaagd. Het is ook mogelijk de tekstkleur in het gehele document of voor bepaalde tekstgedeeltes te wijzigen.

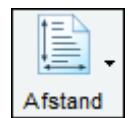

Met ClaroRead kunt u met de knop **Afstand** eenvoudig de afstand tussen tekens, regels en alinea's wijzigen. Deze functie kan worden gebruikt in Microsoft Word en Internet Explorer.

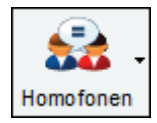

Klik tijdens het werken met Microsoft Word met de muisaanwijzer ergens in een alinea, waar u wilt controleren op homofonen. Klik op de knop **Homofoon** om alle homofonen in de alinea te markeren. Homofonen zijn woorden die identiek klinken maar verschillende betekenissen hebben en verschillend worden gespeld. Een voorbeeld van een homofoon is het woord hart. Je kan dit schrijven als *hart* of als *hard*.

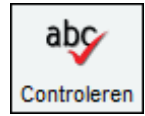

ClaroRead heeft een geïntegreerde **controlefunctie** voor woorden en documenten. Met deze knop is het ook mogelijk om de betekenis van een woord op te zoeken. Tevens kan u met deze knop een synoniem opzoeken van een woord. Als u de homofonen woorden aan het controleren bent gebruikt u ook deze knop om de betekenis, voorbeeldzin en afbeelding op te zoeken. Een erg nuttige knop bij het maken van een tekst.

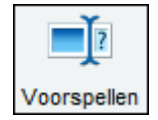

**Voorspellen** kan erg nuttig zijn voor specifieke schrijfstijlen. De functie Voorspellen in ClaroRead bevat de meest gebruikte Nederlandse woorden. U kunt Voorspellen ook trainen voor gebruik van uw eigen vocabulaire, vanuit een document of terwijl u typt..

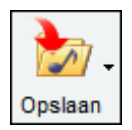

Het is mogelijk de tekst te converteren van een Microsoft document of een webpagina in een audio- of videobestand, om deze op te slaan op uw computer. Klik op de knop **Opslaan** in Microsoft Word en het huidige document wordt opgeslagen, of selecteer tekst vanuit een andere tekstbron en kopieer deze naar het klembord.

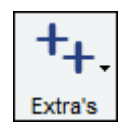

Deze vormt een handige koppeling om andere softwareprogramma's te starten. Hier vindt u het programma om samenvattingen te maken (ClaroCapture) en om mindmaps te maken (ClaroIdeas).

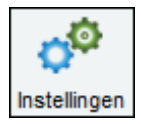

Met de knop **Instellingen** wordt de dialoog instellingen geopend waarin alle belangrijke opties en instellingen van ClaroRead kunnen worden gewijzigd, waaronder Spraak, Beeld, Voorspellen, Controleren en Scannen (Plus en Proversies). De voorleesstem, voorleestaal en de voorleessnelheid zijn hier zeer eenvoudig aan te passen.

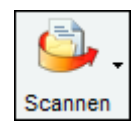

De knop **Scannen** is alleen beschikbaar in de ClaroRead Plus en Pro-edities. De knop Scannen maakt het scannen van documenten mogelijk met een geschikte scanner en zet deze automatisch om naar tekst in Microsoft Word (waarbij gebruikt wordt gemaakt van geavanceerde optische tekenherkenningssoftware van OmniPage). De tekst kan daarna worden voorgelezen door ClaroRead en eventueel worden aangepast. U kunt ook Portable Document Format (PDF)-documenten scannen, deze toegankelijk maken en laten voorlezen door ClaroRead. U kunt ook bestanden als PDF of Word-documenten van gescande documenten maken.

Op YouTube zijn verschillende informatieve filmpjes over het gebruik van Claro Read te vinden.

# Bijlage 3B:

Beste lezer,

De digitale methode, die vaak gebruikt wordt in de laptopklas, maakt gebruik van zgn. foto-pdf (een plaatje). Dat kan ClaroRead niet lezen. ClaroRead Pro is wel in staat deze PDF-bestanden om te zetten naar tekst-pdf en die kan ClaroRead wel lezen.

Het omzetten gaat als volgt:

- 1. Maak een mapje aan op uw computer met de naam van het vak van de pdf-file.
- 2. Kopieer de cd met het pdf-bestand naar het mapje op uw computer.

- 3. Start het programma ClaroRead Pro.
- 4. Als het programma gestart is (als een balk met knoppen bovenin het scherm), klik dan op de meest linkse knop **Scannen**
- 5. U ziet nu een menuutje met mogelijkheden
- 6. Kies Scannen in PDF
- 7. Nu opent zich een menu en u kunt het PDF-bestand kiezen dat omgezet moet worden. Navigeer naar uw mapje met de PDF-file.
- 8. Als het bestand geselecteerd is, klik op **Openen**
- 9. Het bestand wordt ingelezen. Afhankelijk van hoe snel de computer is en hoe groot het bestand is kan het korter of langer duren (al gauw 15 tot 20 minuten of langer)
- 10. Als ClaroRead klaar is met omzetten, sla het bestand dan op met **Opslaan als** (ook dit kan enige tijd duren)
- 11. Kies uw mapje om het bestand in op te slaan.
- 12. Zodra het opgeslagen is, is het bestand gebruiksklaar voor de **Boeklezer** (het andere programma dat u kreeg naast ClaroRead Pro.

ClaroRead cd's herkenbaar aan het ClaroRead logo erop zijn direct gebruiksklaar voor de **boeklezer** en hoeven niet omgezet te worden.

Het is het handigst de cd's te kopiëren naar de harde schijf in mapjes van het vak. De mapjes heeft u van te voren aangemaakt.

De eerste keer dat u het gesproken boek gebruikt, moet het boek geactiveerd worden. Er verschijnt daarvoor vanzelf een pop-up schermpje waarin u de code kunt intypen. De codes vindt u bij uw bestelling op de website. Activeren hoeft slecht één keer. Sommige boeken zijn in delen (aantal blz.) verdeeld. Het kan zijn dat die apart geactiveerd moeten worden. Bewaar de codes dus goed!

Bij vragen kunt u zich wenden tot de helpdesk: <u>helpdesk@woordhelder.nl</u>

Veel succes!